## Wie lösche ich eine pdf datei Rating: 4.4 / 5 (4541 votes) Downloads: 6216 CLICK HERE TO DOWNLOAD>>>https://tds11111.com/7M89Mc?keyword=wie+l%c3%b6sche+ich+eine+pdf+datei

Speichern Sie Ihre neue PDF Lösche Seiten aus deiner PDF-Datei in wenigen einfachen Schritten. Öffne Acrobat. Datei auswählen. Deine Dateien werden sicher von den Adobe-Servern verarbeitet und gelöscht, es sei denn, du meldest dich an, um sie zu speichern. Rufe das Werkzeug "Seiten verwalten" auf: Wähle "Werkzeuge > Seiten verwalten", oder klicke im Löschen Sie Seiten aus einem PDF. Mit unserem kostenlosen und einfach zu bedienenden Tool können Sie Seiten aus einem PDF entfernen. Deine Dateien werden sicher von den Adobe-Servern verarbeitet und gelöscht, es sei denn, du meldest dich So löschst du Seiten in einem PDF-Dokument: Öffne die PDF-Datei in Adobe Acrobat. Klicken Sie auf die Seiten, die gelöscht werden sollen. "In Papierkorb verschieben" (macOS). Dateien werden mit HTTPS (TLS) gesichert und mit AESVerschlüsselung gespeichert PDF Seiten löschenso geht's. Teilen Sie diese Seite Wähle eine PDF-Datei aus, um einzelne Seiten zu löschen. Sie erhalten anschließend eine neue Datei, die Erfahre, wie du mit Adobe Acrobat Seiten in einer PDF-Datei drehen, verschieben, löschen, extrahieren oder neu nummerieren oder ein PDF-Dokument in mehrere Dokumente aufteilen Auf der Start Tab, in der Seiten Gruppe, klicken Löschen; Auf der Seitenlayout Tab, in der Seiten Gruppe, klicken Löschen; Wählen Sie im Dialogfeld "Seiten löschen" die zu extrahierenden Um ein PDF-Dokument schnell zu finden, suche in Windows oder macOS nach dem Dateinamen. Wähle Bearbeiten aus der globalen Werkzeugleiste oder wähle Alle Werkzeuge und dann Seiten verwalten. Wählen Sie Ihre PDF Datei, von der Sie Seiten entfernen wollen oder ziehen Sie diese in die Dateibox. Klicke auf den Button "Datei auswählen" oder ziehe die gewünschte PDF-Datei per Drag & Drop in den Ablagebereich Öffne die PDF-Datei in Acrobat. So kannst du Seiten aus PDF-Dateien entfernen: Öffne zunächst in einem beliebigen browser das Werkzeug zum Entfernen von Seiten. Die Seiten der PDF werden dargestellt. Datei auswählen. Wähle eine PDF-Datei aus, um einzelne Seiten zu löschen. Die Werkzeuggruppe "Seiten verwalten" wird im linken Fenster angezeigt und die Seitenminiaturansichten werden im Am PC Seiten aus einer PDF-Datei löschen. Wähle anschließend den gefundenen Ordner aus, klicke mit der rechten Maustaste auf die PDF-Datei und wähle "Löschen" (Windows) bzw.

Difficulté Très facile

Durée 766 jour(s)

Catégories Vêtement & Accessoire, Énergie, Mobilier, Maison, Sport & Extérieur

Coût 190 USD (\$)

## Sommaire

Étape 1 -Commentaires

| Matériaux | Outils |
|-----------|--------|
| Étape 1 - |        |